# Přehrávání statických snímků

Přehrajte si statické snímky zvolené z obrazovky s náhledy (zobrazení miniatur).

Obsah cílového média pro uložení souborů zvoleného v menu "ZÁZN. MÉDIA SNÍMKU" se zobrazí na obrazovce s náhledy.

1 Zvolte režim přehrávání.

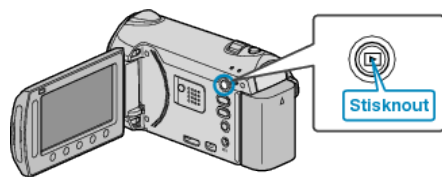

2 Zvolte režim statických snímků.

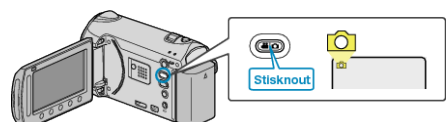

3 Zvolte statický snímek a stiskněte 🞯 pro spuštění přehrávání.

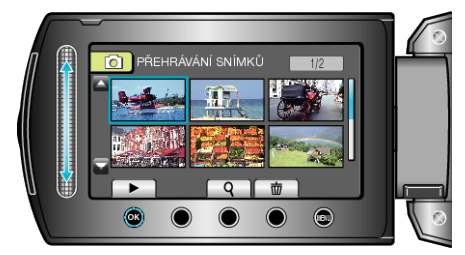

Chcete-li zastavit přehrávání, stiskněte .

## Provozní tlačítka pro přehrávání statických snímků

## Během zobrazení obrazovky s náhledy

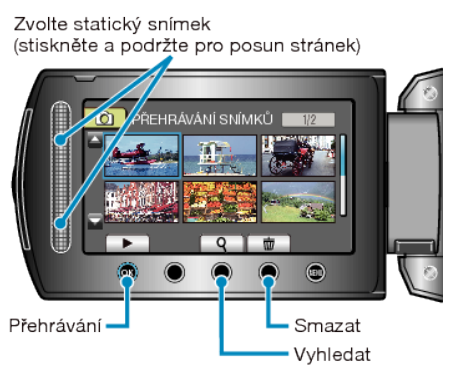

| Zobrazení | Popis                                                                       |
|-----------|-----------------------------------------------------------------------------|
|           | Spustí přehrávání zvoleného souboru.                                        |
| ٩         | Konkrétní soubor lze vyhledat podle data záznamu.                           |
| Ó         | Smaže zvolený soubor.                                                       |
| ▲/▼       | Stiskněte a držte toto tlačítko pro posun stránek obra-<br>zovky s náhledy. |

### Během přehrávání statických snímků

Opačné přehrávání/Normální přehrávání (Zobrazí buď jedno nebo druhé během prezentace)

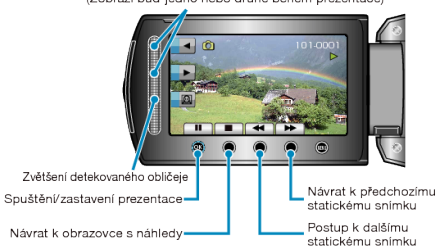

Návrat k obrazovce s náhledy

| Zobrazení | Popis                                    |
|-----------|------------------------------------------|
| ▶/        | Zahájit/zastavit přehrávání prezentace   |
|           | Zastavení (návrat k obrazovce s náhledy) |
|           | Přechod na další statický snímek         |
| <b>H</b>  | Návrat k předchozímu statickému snímku   |
| •         | Přehrává prezentaci v opačném sledu.     |
|           | Přehrává prezentaci v normálním sledu.   |
| Ø         | Zvětšení detekovaného obličeje           |
| ΡΟΖΝΑΜΚΑ  |                                          |

· Dotýkejte se senzoru a tlačítek v okolí obrazovky pouze svými prsty.

- · Budete-li se dotýkat senzoru a tlačítek nehtem nebo s nasazenými rukavicemi, nebudou fungovat.
- · Obrazovka není dotyková. Pokud se jí dotknete prstem, nic se nestane. · Konkrétní soubor lze vyhledat podle data záznamu.
- Tato funkce je užitečná, pokud potřebujete prohledat velké množství souborů.

## Ověření data záznamu a dalších informací

#### Klikněte na 🖒.

U zvoleného souboru můžete zobrazit datum záznamu.

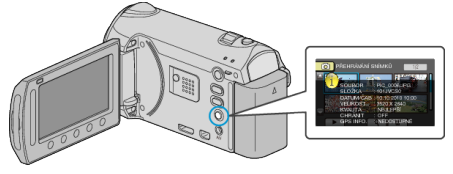

### Zvýšení/snížení počtu souborů zobrazených na obrazovce s náhledy.

Při zobrazení obrazovky s náhledy (zobrazení miniatur) použijte ovladač transfokace pro změnu počtu souborů na obrazovce v následujícím pořadí: 6 souborů  $\rightarrow$  12 souborů  $\rightarrow$  3 soubory.

· Pokud jsou zobrazeny 3 soubory, objeví se zároveň i informace o souboru.